### **Ordering NVIVO Products in Mustang Market**

*Note: A Shopper or Requisitioner role is required to complete these steps. Please email <u>procurement@uwo.ca</u> <i>for additional assistance.* 

## Step 1: Login into Mustang Market

From the **Financial Services** website, select the Mustang Market login link:

| Login Tools            |  |
|------------------------|--|
| > Western Financials   |  |
| > Mustang Market       |  |
| > Direct Travel Online |  |

## Step 2: Navigate to the NVIVO catalogue in Mustang Market

Under the Computers/Business Products category, click on the NVIVO product catalogue:

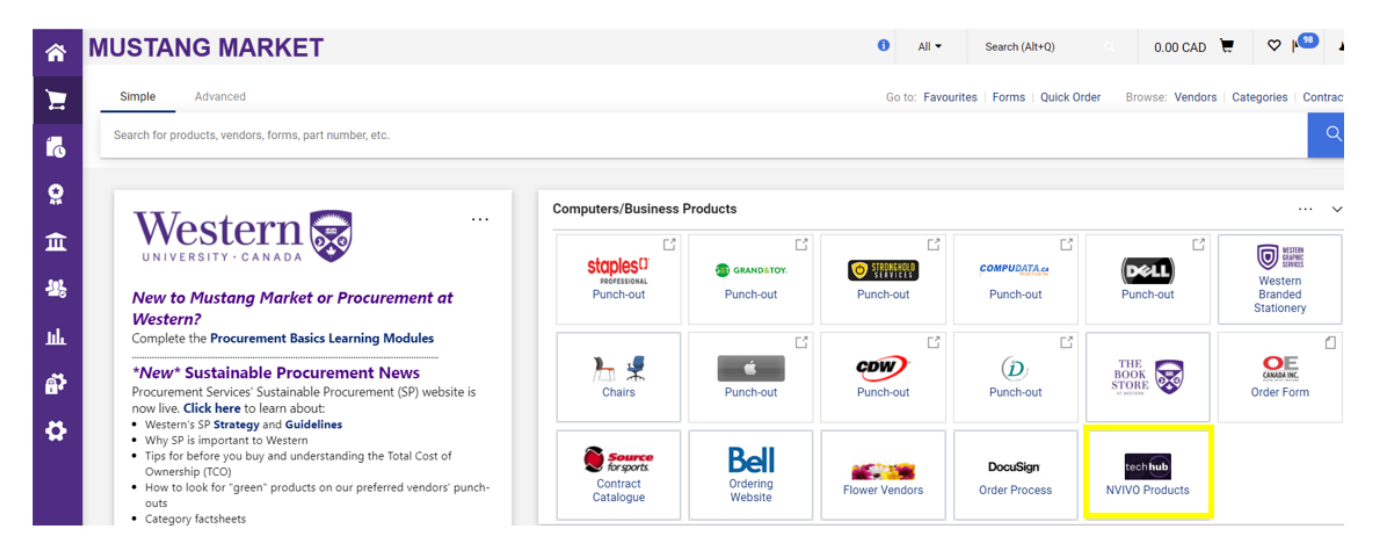

# Step 3: Find your product

In the Search field, enter a search term or leave this field blank to return all products\*. Click on the magnifying glass icon to view the catalogue results.

\*Due to the minimal number of products, leaving the search field empty is preferred to ensure you will see all available products.

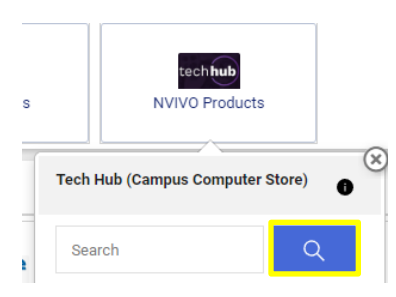

From the product list, select your required product and click the **Add to Cart** button:

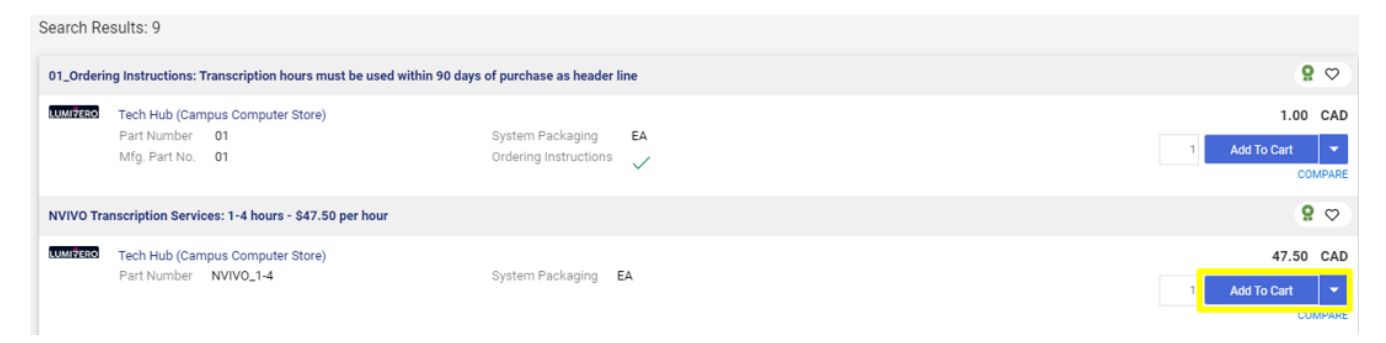

## Step 4: Checkout your order

Click on the cart icon in the top right corner of the screen. Then select Checkout.

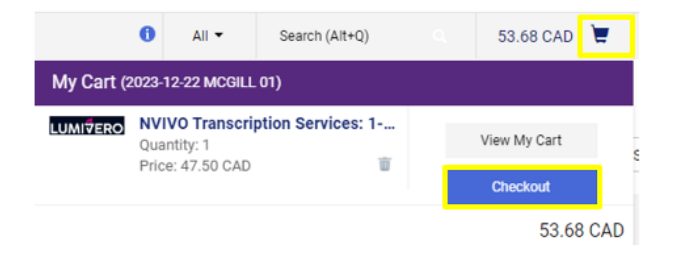

Enter your Speedcode and Account code and then submit your requisition.

For assistance with completing your requisition, or any other Mustang Market tasks, please refer to the **Requisitioner User Guide**.